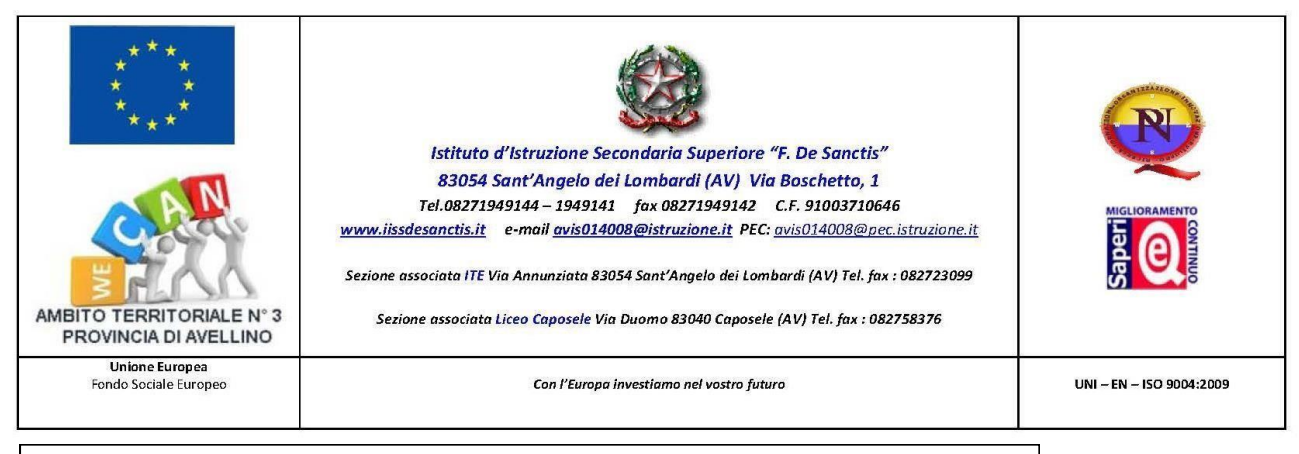

ISTITUTO DI ISTRUZIONE SECONDARIA SUPERIORE – "F. DE SANCTIS"–S. ANGELO DEI LOMBARDI **Prot. 0003122 del 13/06/2019** 04–11 (Uscita)

# **CIRCOLARE 376**

Ai docenti dell'IISS "F. De Sanctis" Ai genitori dell'IISS "F. De Sanctis" Agli studenti dell'IISS "F. De Sanctis" Ai collaboratori del DS dell'IISS "F. De Sanctis"

> Al DSGA Al personale ATA

All'Albo dell'Istituto Sito web: <u>www.iissdesanctis.it</u> Bacheca scuola – genitori delle classi

#### **OGGETTO:**

- 1. Incontro Scuola-Famiglia Sabato 15-06-2019.
- 2. Visualizzazione pagella in formato elettronico Argo SCUOLANEXT.

Si comunica alle SS.LL. che in data 15 giugno 2019 dalle ore 8:30 i coordinatori di classe convocheranno i genitori degli alunni con sospensione del giudizio o ammessi con voto di consiglio. L'incontro si svolgerà alla presenza dei docenti che hanno attribuito debiti formativi nel caso di allievi sospesi e dei coordinatori di classe in caso di non ammissione.

Il coordinatore di classe e i docenti consegneranno la relativa documentazione:

- 1. comunicazione sospensione del giudizio
- 2. comunicazione insufficienze sanate in consiglio

Le certificazioni delle competenze (solo alunni promossi delle classi seconde) sono disponibili presso gli Uffici di segreteria – Area alunni .

|                       | Data           |    |        | Ora                   | Plesso                                                         |
|-----------------------|----------------|----|--------|-----------------------|----------------------------------------------------------------|
| Classi 1, 2, 3, 4 e 5 | Sabato<br>2019 | 15 | Giugno | dalle 8:30 alle 10.30 | Sede centrale (tutti<br>indirizzi Sant'Angelo dei<br>Lombardi) |
| Classi 1, 2, 3, 4 e 5 | Sabato<br>2019 | 15 | Giugno | dalle 8:30 alle 10.30 | PlessoCaposele(IndirizzoLiceoscientificoeScienze               |

umane)

Ai genitori sarà consentito la visualizzazione della pagella elettronica **Venerdì 14 giugno 2019 dalle ore 19:00**.

#### **CORSI DI RECUPERO**

Le attività di recupero estivo adeguatamente supportate dallo studio autonomo, sono finalizzate al recupero delle carenze rilevate per gli studenti per i quali i consigli di classe deliberino la sospensione del giudizio in alcune discipline (OM 92/07, art. 2, c. 5). N.B.

I corsi di recupero, attivati con specifica circolare, si svolgeranno nel periodo **21** ÷ **29 giugno 2019** dalle ore **9:00** alle ore **12:00 (n° 06 ore di attività)** e saranno completati con altre 9 ore di insegnamento nel periodo **19** ÷ **24 agosto 2019 (n° 09 ore di attività)**. Si ricorda che gli studenti sono tenuti alla frequenza degli interventi suddetti.

Qualora i genitori o coloro che ne esercitano la relativa potestà non ritengano di avvalersi dell'iniziativa di recupero organizzata dalle scuole, debbono comunicarlo alla scuola stessa, fermo restando l'obbligo per lo studente di sottoporsi alle verifiche di cui sopra, programmate nel periodo 25÷ 28 agosto 2019.

#### **RESPONSABILITA' GENITORIALE**

Alla luce delle nuove disposizioni contenute nel decreto legislativo 28 dicembre 2013, n. 154 che ha apportato modifiche al codice civile in tema di filiazione, la responsabilità genitoriale è esercitata da entrambi i genitori. Le decisioni di maggiore interesse per i figli relative all'istruzione, all'educazione, alla salute... sono assunte di comune accordo. Pertanto ai sensi dell'articolo 155 del Codice Civile se l'affido non è congiunto entrambi i genitori sono invitati a comunicare alla scuola l'indirizzo e-mail sul quale desiderano ricevere le comunicazioni scolastiche.

#### VISUALIZZAZIONE PAGELLA ELETTRONICA

I Sigg. Genitori potranno procedere alla visione, conservazione e stampa della pagella relativa allo scrutinio finale attraverso le apposite funzioni presenti nell'applicativo ARGO ScuolaNext.

I docenti visioneranno la presente comunicazione sul website e sulla bacheca scuola - docenti. I docenti, altresì, sono tenuti ad annotare sul registro elettronico l'avvenuta lettura della circolare stessa.

#### ALLEGATI:

- Procedura per la visualizzazione della pagella

**II DIRIGENTE SCOLASTICO** Prof. Gerardo Cipriano

## PROCEDURA PER LA STAMPA E VISUALIZZAZIONE PAGELLA PRIMO QUADRIMESTE

Per stampare e visualizzare le pagella occorre accedere al portale SCUOLANEXT FAMIGLIA.

Attivare, sul computer, un qualsiasi browser (Google Chrome, Mozilla, ecc...). Nella barra degli indirizzi scrivere **sg20628.scuolanext.info** e premere INVIO

| / National Active               |                                      | Annual and the local data in the local data |
|---------------------------------|--------------------------------------|---------------------------------------------|
| $\leftrightarrow \rightarrow c$ | 🗅 sg20628.scuolanext.info            |                                             |
| 🔛 Арр 🙆                         | Come iniziare 🔛 Importati da Firefox |                                             |

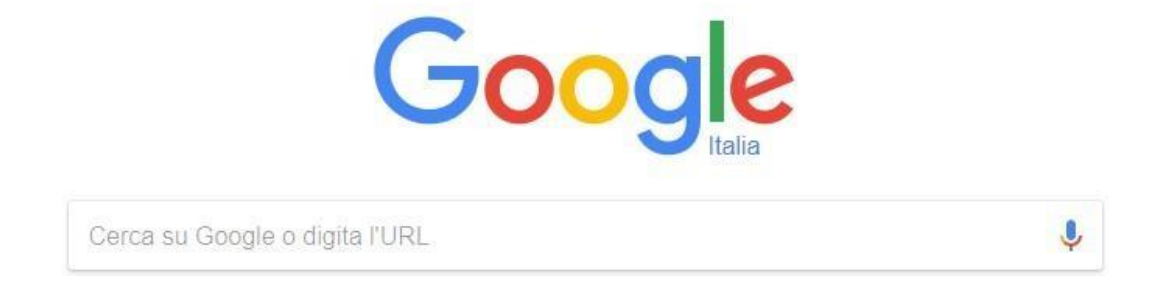

Comparirà la finestra di accesso al portale ARGO

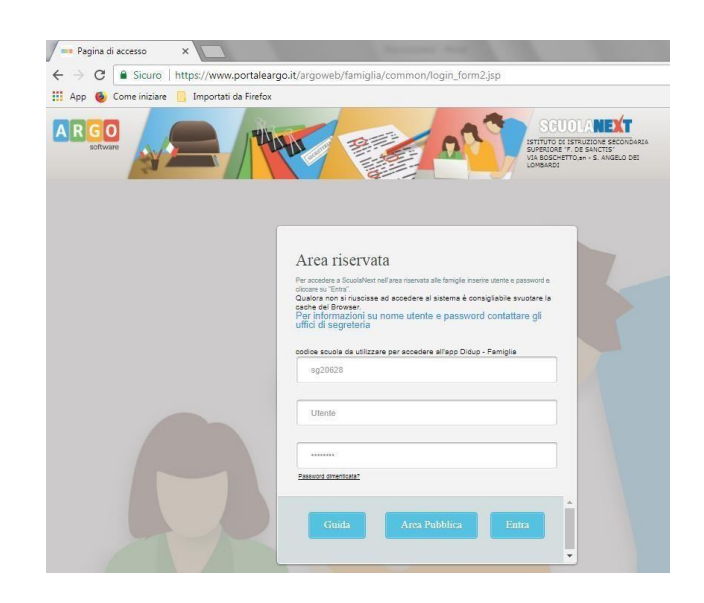

Gmail

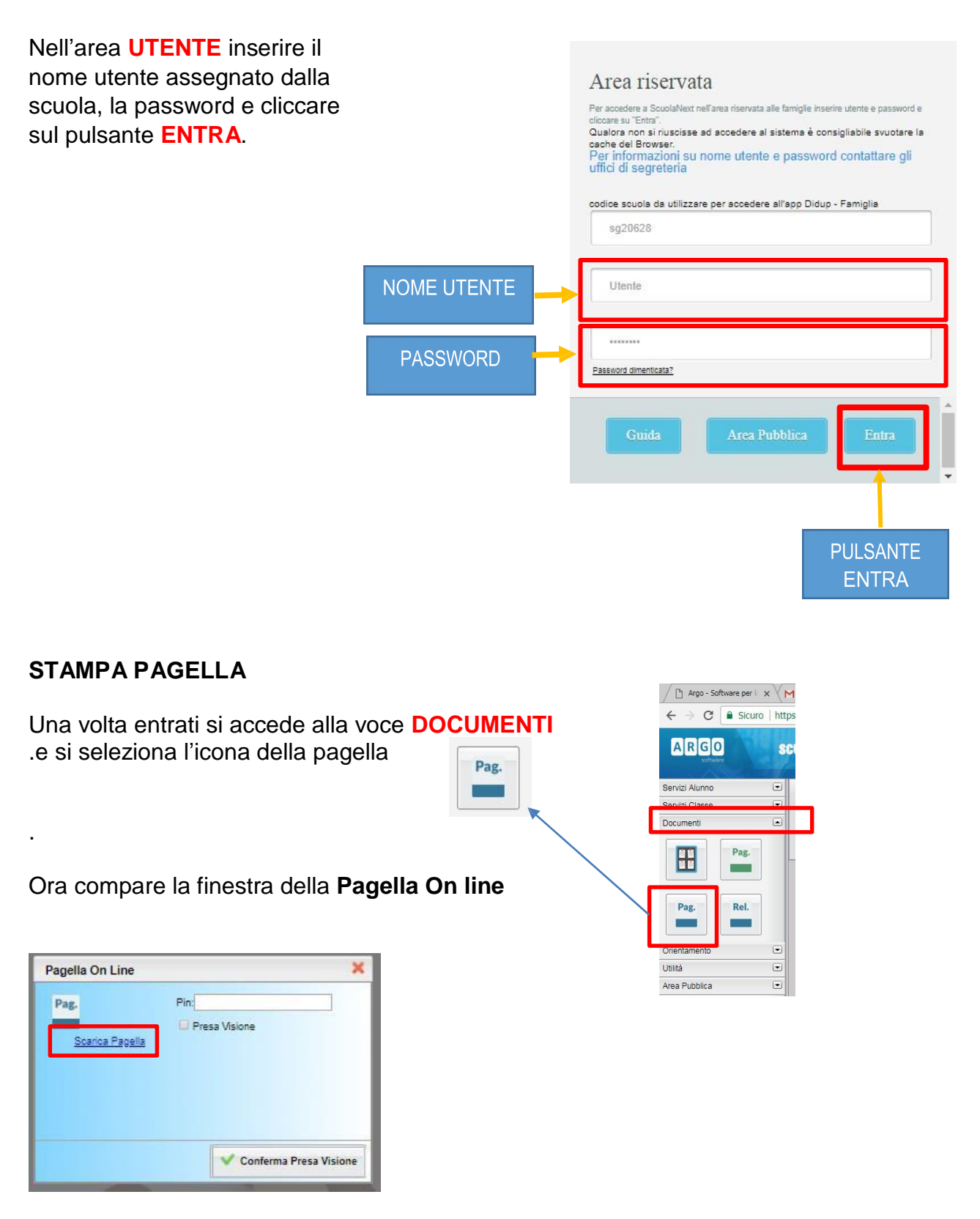

La pagella va scaricata sul proprio computer cliccando sulla voce SCARICA PAGELLA.

Va fatta la Presa Visione cliccando sul pulsante CONFERMA PRESA VISIONE

### VISUALIZZAZIONE PAGELLA

Per visualizzare la pagella si accede alla voce SERVIZI ALUNNI in cui selezionare l'icona VOTI SCRUTINI.

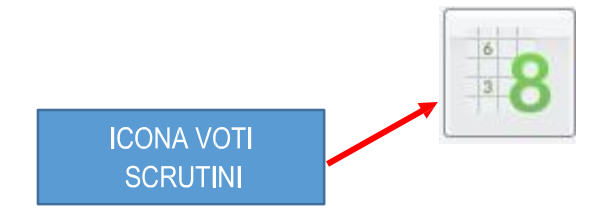

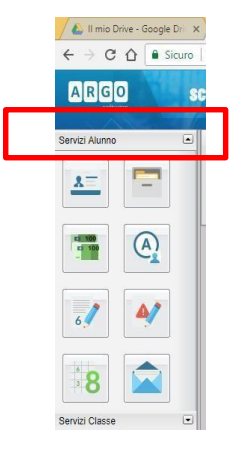

Una volta selezionata la voce si attiva la finestra con le pagelle

| Voti Scrutinio 🗶                        |         |                  |       |         |                    |  |
|-----------------------------------------|---------|------------------|-------|---------|--------------------|--|
| 1* INFRAQUADRIMESTRE PRIMO QUADRIMESTRE |         | SCRUTINIO FINALE |       |         |                    |  |
| Materia                                 | Scritto | Orale            | Altro | Assenze | Giudizio Sintetico |  |
| LINGUA e LETT. ITAL                     |         |                  |       |         |                    |  |
| LING.e CULT. INGLESE                    |         |                  |       |         |                    |  |
| STORIA                                  |         |                  |       |         |                    |  |
| FILOSOFIA                               |         |                  |       |         |                    |  |
| MATEMATICA                              |         |                  |       |         |                    |  |
| INFORMATICA                             |         |                  |       |         |                    |  |
| FISICA                                  |         |                  |       |         |                    |  |
| SC.NAT.BIO.CHI.TERRA                    |         |                  |       |         |                    |  |
| DISEGNO e ST. ARTE                      |         |                  |       |         |                    |  |
| SCIENZE MOTORIE                         |         |                  |       |         |                    |  |
| RELIGIONE                               |         |                  |       |         |                    |  |
| CONDOTTA                                |         |                  |       |         |                    |  |

In alto è possibile scegliere il periodo a cui fanno riferimento le valutazioni.